Dear Parents,

We would like to inform you about the payment of school fee using our school application. Please log in to the school application to view the details of the fees for the academic session 2024-2025.

Download our app now using the link below:

App Link: https://play.google.com/store/apps/details?id=com.stjoseph.kanpur

If you have any questions or concerns regarding the fees or the payment process, feel free to reach out to the school or text a query WhatsApp 7860404005.

Best regards,

Principal

St. Joseph's Sr. Sec. School, Kanpur

## Step By Step Procedure To Install St.Joseph's School KanpurApp

## Step 1: Search on play store as 'St.Joseph's School Kanpur' and install the application

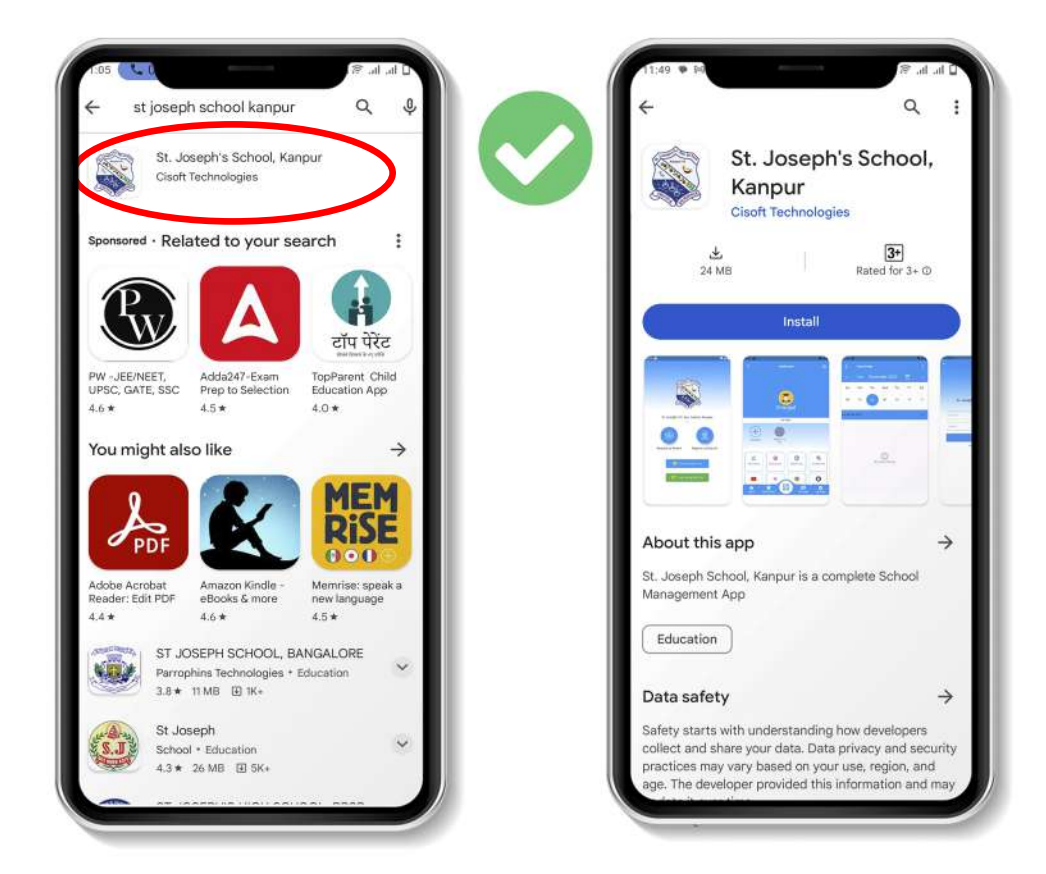

Step 2: Then Click on 'Register as Parent' Option.

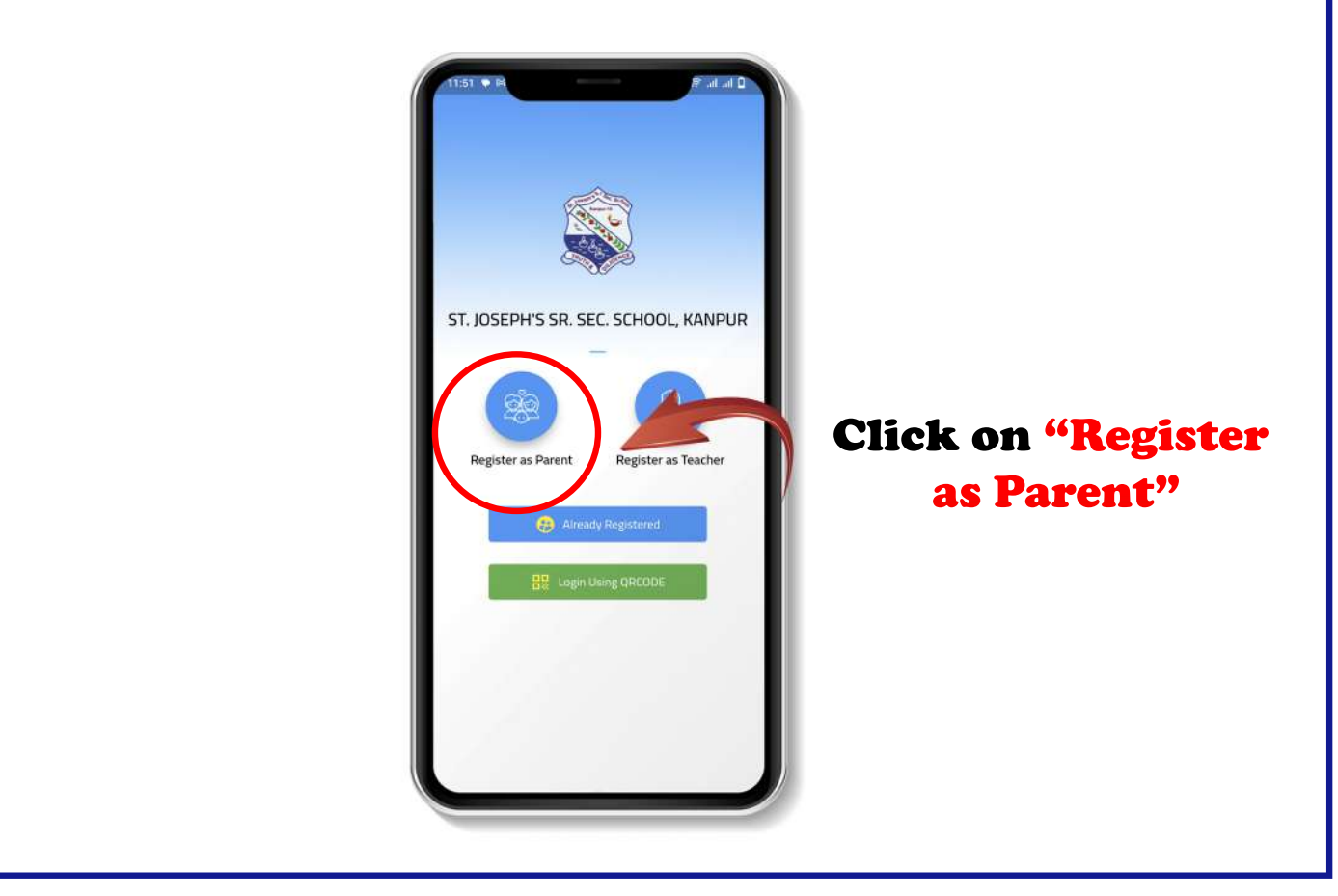

Step 3: Click on "Register as parent" and Enter the Admission No. and Date of Birth.

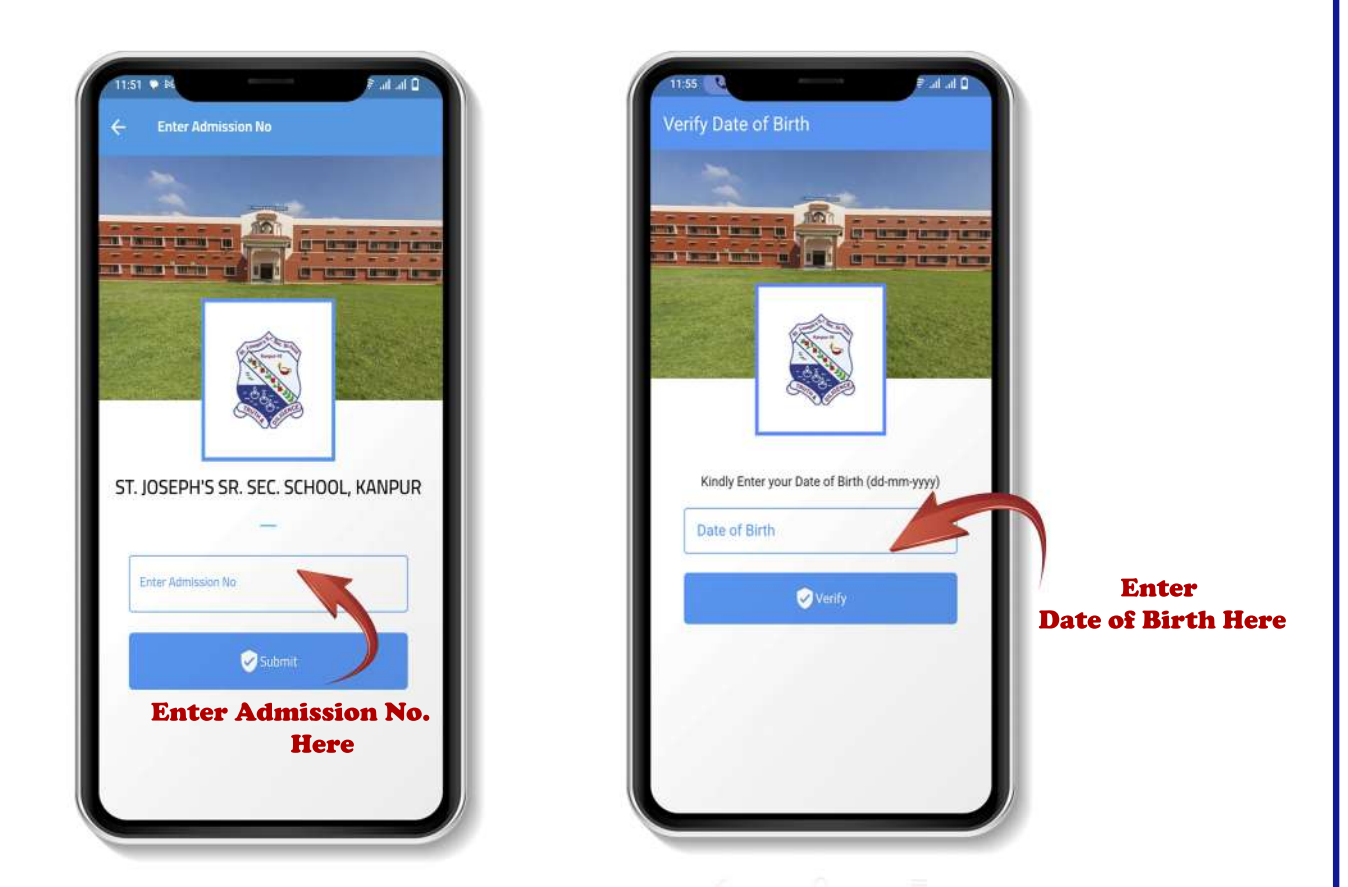

Step 4: Create Username and Password and click Save & Login option

| 7:54 ₽ # # # # # # # # # # # # # # # # # # |     |                | Dashboard        |                    |
|--------------------------------------------|-----|----------------|------------------|--------------------|
| Personal Information                       |     | a second       |                  |                    |
| Display Name                               |     |                |                  |                    |
| AARYAN TIWARI                              |     |                |                  |                    |
| Username                                   | í I | ST. JOSE       | PH'S SR. SEC     | . SCHOOL,          |
| Usemame is Required                        | J   |                | KANPUR           |                    |
| Password                                   |     |                |                  | 8 -                |
| 0                                          |     | What's New     |                  |                    |
| Password must be atleast 4 Characters      | A   | Categories     |                  | View All           |
| Confirm Password                           |     | g-, kes        | _                | -                  |
| 0                                          |     | (HERE)         | Ê                | ۲                  |
|                                            | 1   | Latest<br>News | Latest<br>Events | School<br>Calendar |

Following are the steps for making fees payment through our school application. (0-10-00-1) -----APR-JUN 8814.00 Fine Start Dut 30-04-2024 ADHYA DUBEY JULY-SEP 8814.00 Fite Start Oak 31-07-2024 MY KIDS OCT-DEC 8814.00 (+)Fine Start Out 31-10-2024 IAN-MAR 8813.00 ST. JOSEPH'S SR. SEC. SCHOOL, Fine Start Da 31-01-2029 KANPUR . 0 Fees Summary Dass Nob TADDICES 1 TIT 8814.00 Fees Amount What's New 0.00 Fine Amount 8814.00 Pay Amount 8 0 O Chut Box 0 School 먦 ń Step 3: Step 2: Step 1: **Click on 'Fees Pay' Option Select Installments and** Click on 'Dashboard' **Click 'Pay' Button** D h. h. Fees Payment 1 HYA DUBEY St Josephs Sr Sec School Cha colony Kanpur dmission No : 12228 🕢 Vishnu KC Order Id: 21 经利用证目 Amount : ₹ 8814 () Txn. ID 14 2024-04-12 11:28:57 Txn. Date installnent(s) APR-JUN av An int 8814.00 +-= You have a payment request from The Educational Society of the Ursulines of EMI Mary Immaculate stiosephssrse306741.airpav@icic ₹8,831.70 ----Credit Card Later Net Banking 1 Step 4: Step 5: Step 6: **Verify Amount and Installments Choose Any Enter UPI ID** and Click on 'Pay' Button **Payment Option** and "Make Payment"